# TESSA FÜR ADOBE PHOTOSHOP

INSTALLATIONSANLEITUNG

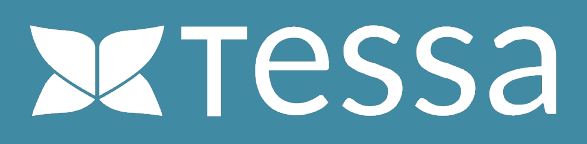

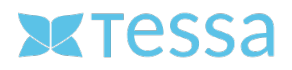

## **BENÖTIGTE SOFTWARE**

## **Anastasiy's Extension Manager**

Der Anastasiy's Extension Manager ist eine plattformübergreifende Anwendung (OS X und Windows), welche die Installation von Erweiterungen, Plug-Ins und Panels in der Adobe Creative Suite und Creative Cloud zu einer einfachen Angelegenheit macht.

Weitere Information und einen Download-Link für Windows und Mac findest du im Internet unter: <u>https://install.anastasiy.com</u>

#### **TESSA Connect für Photoshop CC (Plug-In)**

Diese Erweiterung wird als ZXP-Datei zur Verfügung gestellt und kann über den "Anastasiy's Extension Manager" installiert werden. Nach der Installation steht dir die Erweiterung in Photoshop zur Verfügung und erlaubt dir den direkten Zugriff auf alle in deiner TESSA gespeicherten Assets. Du kannst somit alle Assets aus deiner Tessa direkt in Photoshop suchen, öffnen, speichern, versionieren und bearbeiten. Weitere Information zur Erweiterung findest du unter: <u>https://www.tessadam.com</u>

Die Photoshop Erweiterung als ZXP-Datei kann dir dein zuständiger TESSA-Partner zur Verfügung stellen. Alternativ kannst du auch direkt Kontakt mit dem Hersteller per Mail an info@tessa-dam.com aufnehmen.

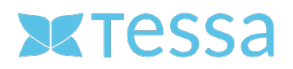

## **INSTALLATION**

## Schritt 1: Installation Anastasiy's Extension Manager

Lade den Extension Manager von der Hersteller-Website https://install.anastasiy.com/ herunter und installieren diesen auf deinem Rechner. Hierzu sind u. U. Admin-Rechte notwendig. Nach der Installation öffnest du das Programm mit einem Doppel-Klick auf das entsprechende Symbol.

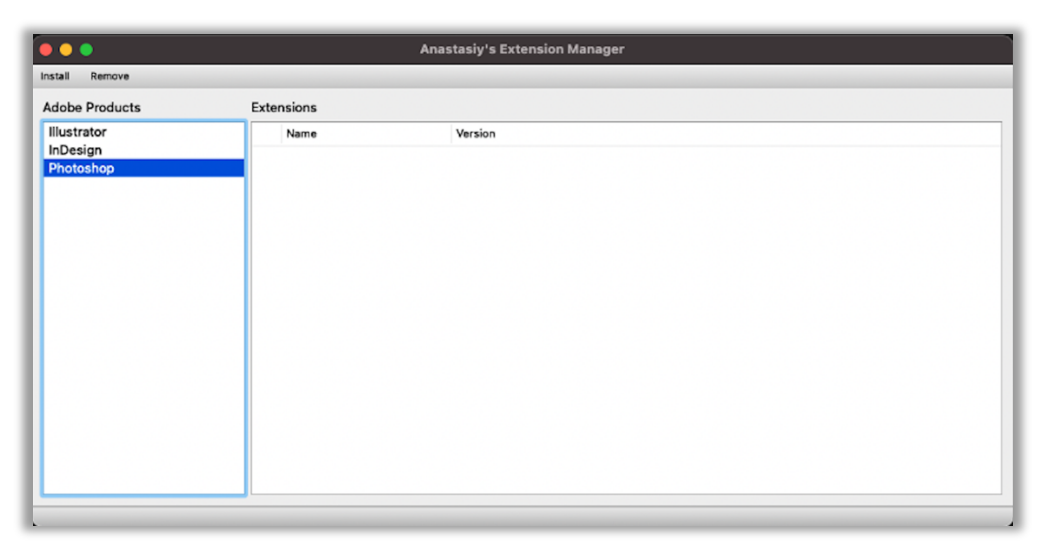

(Screenshot: Oberfläche Anastasiy's Extension Manager)

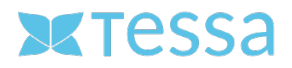

## Schritt 2: Installation der Erweiterung

Installiere die Photoshop-Erweiterung, indem du die entsprechende ZXP-Datei im Erweiterungsmanager von Anastasiy öffnest. Klicke dazu auf die Registerkarte "Installieren" und wähle die entsprechende Datei aus und öffnen diese.

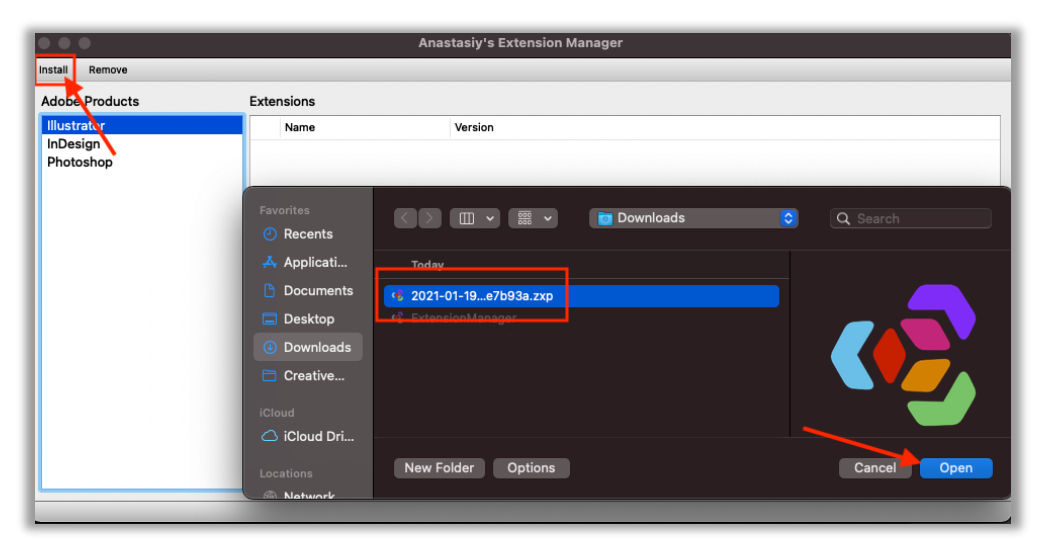

(Screenshot: Installationsvorgang)

| Install Remove          |                    |            |  |  |  |  |
|-------------------------|--------------------|------------|--|--|--|--|
| dobe Products           | Extensions         | Extensions |  |  |  |  |
| Photoshop               | Name               | Version    |  |  |  |  |
| illustrator<br>InDesign | 1 LogiOptionsAdobe | 1.0        |  |  |  |  |
|                         |                    |            |  |  |  |  |
|                         |                    |            |  |  |  |  |

(Screenshot: Erfolgreich abgeschlossener Installationsvorgang)

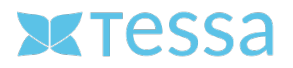

## Schritt 3: Konfiguration der Erweiterung

Nach der erfolgreichen Installation muss Photoshop neu gestartet werden, um die Erweiterung korrekt zu laden. Du findest jetzt unter dem Menüpunkt "Fenster -> Erweiterungen" den Eintrag "Tessa" um die Erweiterung zu öffnen.

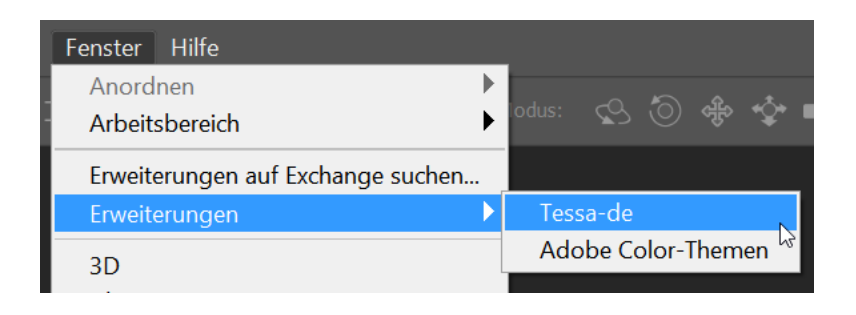

(Screenshot: Öffnen TESSA-Konnektor)

Nachdem der TESSA-Konnektor in Photoshop geöffnet wurde, muss dieser noch mit TESSA DAM verbunden werden. Dieser Vorgang ist nur einmal direkt nach der Installation notwendig und muss nicht wiederholt werden.

Hierfür öffnest du den Settings-Dialog über das entsprechende Symbol am rechten oberen Rand des TESSA-Pannels.

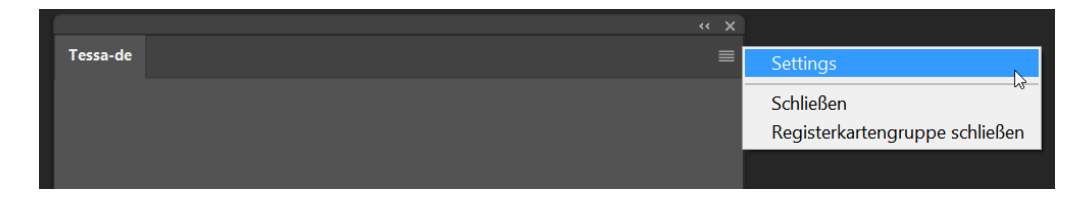

(Screenshot: Öffnen des Settings-Dialogs)

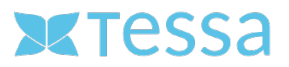

Im Settings-Dialog müssen nun die URL zu deiner TESSA sowie ein lokales Verzeichnis für temporäre Dateien angegeben werden. Die URL zu deiner TESSA kannst du von deinem

zuständiger TESSA-Partner erhalten. Als lokales Verzeichnis empfiehlt es sich ein separates Verzeichnis auf deiner lokalen Festplatte mit entsprechend großem Speicherplatz auszuwählen.

| E | Einstellungen              |            |                          |              |  |  |  |  |
|---|----------------------------|------------|--------------------------|--------------|--|--|--|--|
|   | Geben Sie die Tessa-Serv   | er-URL ein |                          |              |  |  |  |  |
|   | Wählen Sie Download Folder |            | D:\data\Eigene Downloads |              |  |  |  |  |
|   | Ordner öffnen              | Ordnergrö  | röße berechnen           |              |  |  |  |  |
|   |                            |            |                          | OK Abbrechen |  |  |  |  |

(Screenshot: Der Settings-Dialog)

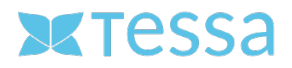

### Schritt 4: Anmeldung TESSA

Nachdem alle Einstellungen vorgenommen wurden, kannst du dich direkt in Photoshop an deiner TESSA anmelden. Hierzu verwendest du die gleichen Zugangsdaten, die du auch für die Anmeldung über den Webbrowser verwendest.

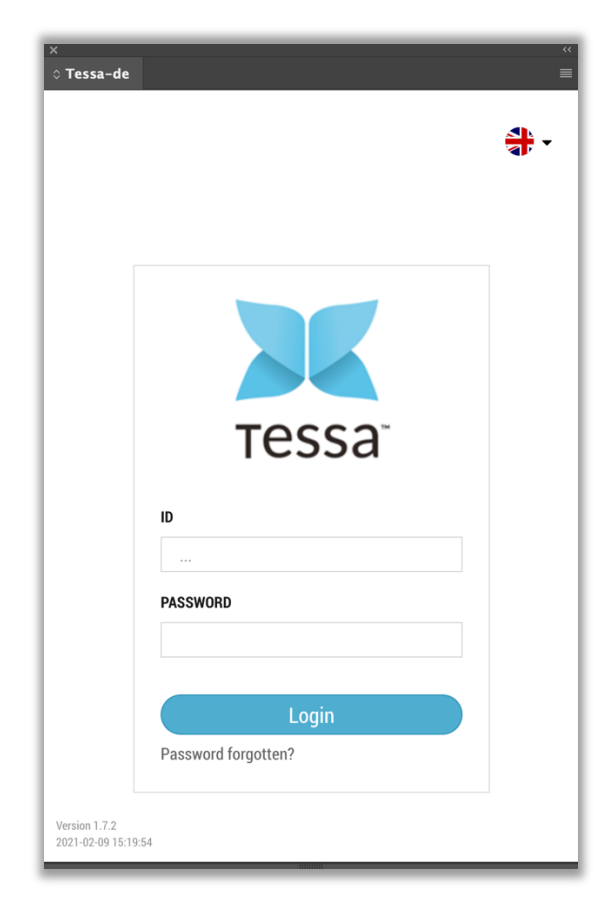

(Screenshot: Login TESSA in Photoshop)

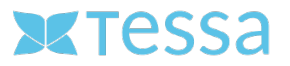

Für die Arbeit mit TESSA in Photoshop stehen dir jetzt einige neue Funktionen zur Verfügung.

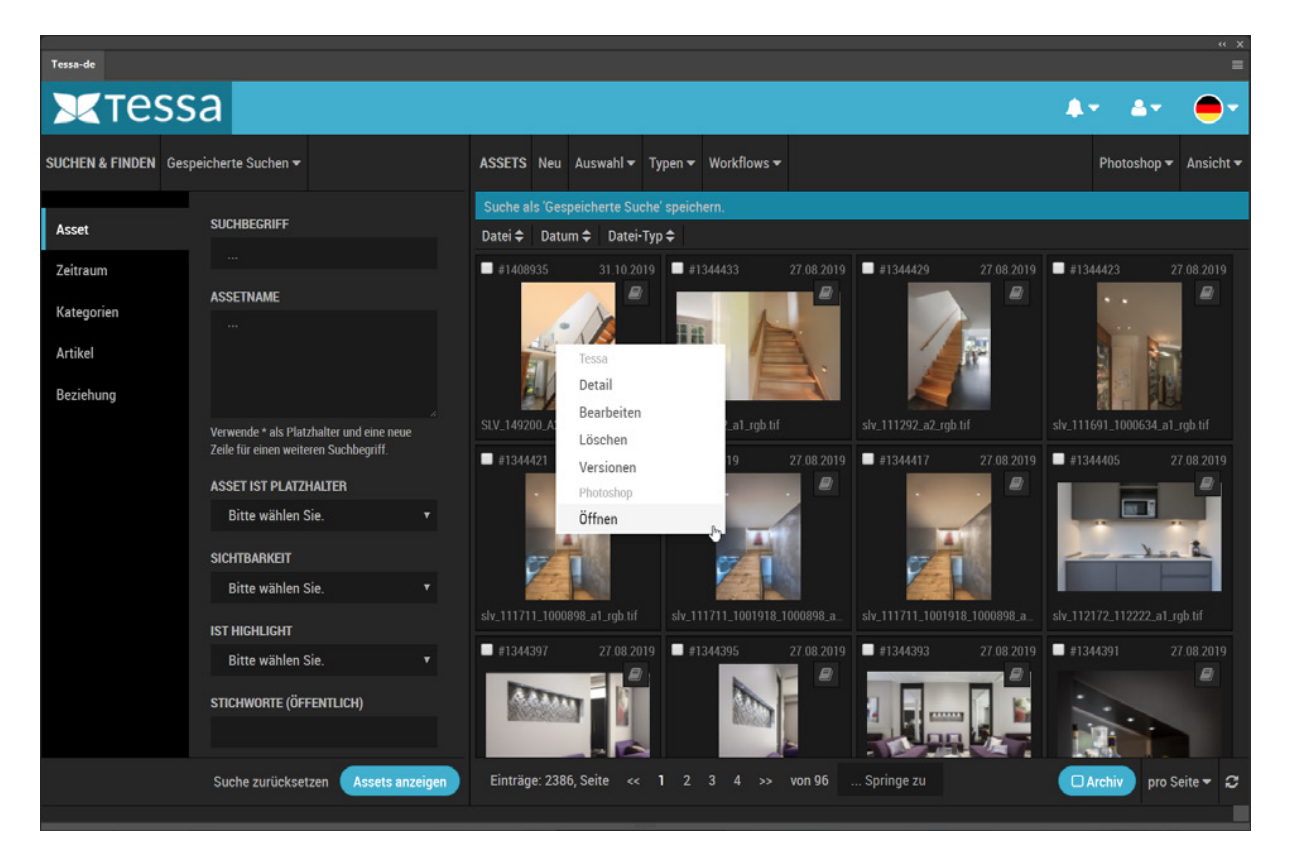

(Screenshot: Bearbeitungsdialog TESSA in Photoshop)